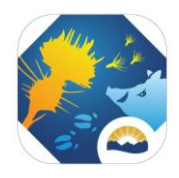

## Attaching geometries to batch schemas for upload into InvasivesBC

In *InvasivesBC*, every record has a geometry associated with it, which auto-calculates the area. It appears as either a point, a polygon, or a line on the map, however even the lines and points are read as polygons. The batch uploader csv schemas contain a column labeled "WKT" to accept polygon geometries for all batch uploaded records. The following information provides the basic steps required to transfer the polygons collected in the field into the csv batch uploader schemas.

| Edit thumbnail     data     data         Beature Layer (hosted) by JALOWTHE.BC | 🖉 Edit | Open in Map Viewer  Open in Scene Viewer Open in ArcGiS Desktop                     |
|--------------------------------------------------------------------------------|--------|-------------------------------------------------------------------------------------|
| Item created: Apr 16, 2023 Item updated: Apr 16, 2023 View count: 226          |        | Publish ~<br>Create View Layer                                                      |
| Description                                                                    | 🖉 Edit | Export Data 🗸                                                                       |
| Add an in-depth description of the item.                                       |        | Upc Export to Shapefile                                                             |
| Layers                                                                         |        | Export to KML<br>Export to Excel                                                    |
| + Biological_Treatment<br>Point layer                                          | >      | Export to FGDB                                                                      |
| Chemical_Treatment     Point layer                                             | >      | Export to GeoJSON           Item Information           Export to Feature Collection |
| + Mechanical_Treatment<br>Point layer                                          | >      | Low Export to GeoPackage                                                            |
| + She_Survey<br>Point layer                                                    | >      | Details                                                                             |

## STEP 1. Export Shapefile from external data collection system, such as ArcGIS online:

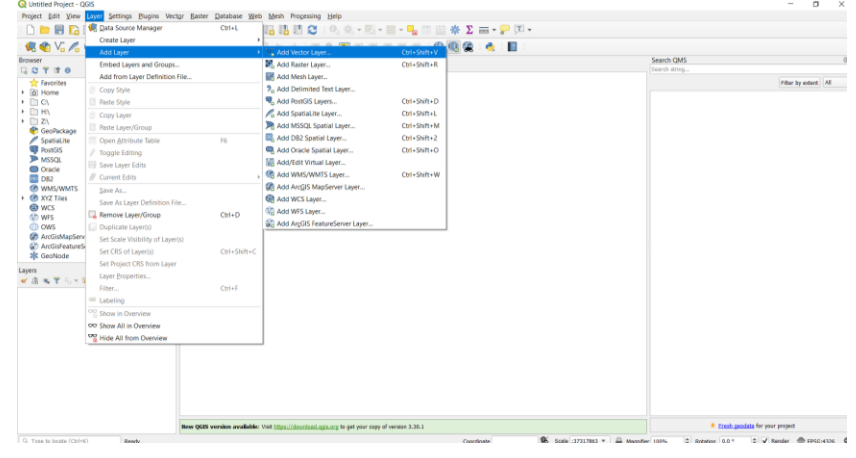

## STEP 2. Add shapefile as vector layer into QGIS

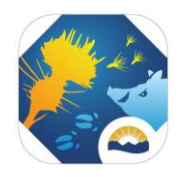

STEP 3. In QGIS, export shapefile as a Comma Separated Value [CSV], and ensure the settings are as below:

|                                                                                     | omma Separated Valu                                                                               | e [CSV]     |                                        |                   |
|-------------------------------------------------------------------------------------|---------------------------------------------------------------------------------------------------|-------------|----------------------------------------|-------------------|
| e name                                                                              |                                                                                                   |             |                                        |                   |
| yer name                                                                            |                                                                                                   |             |                                        |                   |
| s c                                                                                 | efault CRS: EPSG:432                                                                              | 16 - WGS 84 |                                        | •                 |
| coding                                                                              |                                                                                                   |             | UTF-8                                  |                   |
| ] Save only :                                                                       | selected features                                                                                 |             |                                        |                   |
| Select fie                                                                          | ds to export and t                                                                                | heir export | t options                              |                   |
| Persist laye                                                                        | er metadata                                                                                       |             |                                        |                   |
| Geometr                                                                             | y                                                                                                 |             |                                        |                   |
| Geometry ty                                                                         | pe                                                                                                |             | Polygon                                | *                 |
| Force m                                                                             | ulti-type                                                                                         |             |                                        |                   |
| Include :                                                                           | z-dimension                                                                                       |             |                                        |                   |
|                                                                                     |                                                                                                   |             |                                        |                   |
| Exter                                                                               | it (current: none)                                                                                |             |                                        |                   |
|                                                                                     |                                                                                                   | North       | 50.113000823                           |                   |
| West -117.                                                                          | 901361344                                                                                         |             | Eas                                    | t -117.899763315  |
|                                                                                     |                                                                                                   |             |                                        |                   |
|                                                                                     |                                                                                                   | South       | 50.112541431                           |                   |
| Current                                                                             | t Layer Extent                                                                                    | South       | 50.112541431<br>Calculate from Layer * | Map Canvas Extent |
| Current                                                                             | Layer Extent                                                                                      | South       | 50.112541431<br>Calculate from Layer * | Map Canvas Extent |
| Current                                                                             | tLayer Extent tions VT NO                                                                         | South       | 50.112541431<br>Calculate from Layer * | Map Canvas Extent |
| Current<br>Layer Op<br>CREATE_CS<br>GEOMETRY                                        | tLayer Extent tions VT NO AS_WKT                                                                  | South       | 50.112541431<br>Calculate from Layer * | Map Canvas Extent |
| Current<br>Layer Op<br>CREATE_CS<br>GEOMETRY<br>LINEFORMA                           | tions VT NO AS_WKT T                                                                              | South       | 50.112541431<br>Calculate from Layer * | Map Canvas Extent |
| Current<br>Layer Op<br>CREATE_CS<br>GEOMETRY<br>LINEFORMA<br>SEPARATOR              | tLayer Extent tions VT NO AS_WKT T <default> COMMA</default>                                      | South       | 50.112541431<br>Calculate from Layer * | Map Canvas Extent |
| Current<br>Layer Op<br>CREATE_CS<br>GEOMETRY<br>LINEFORMA<br>SEPARATOR<br>STRING_OU | tLayer Extent<br>tions<br>VT NO<br>AS_WKT<br>T <default><br/>COMMA<br/>OTING IF_AMBIGUO</default> | South       | 50.112541431<br>Calculate from Layer * | Map Canvas Extent |

STEP 4. Obtain the .csv schema(s) from InvasivesBC batch loader tab for the appropriate record types.

Step 5. In excel, move columns around to fit the InvasivesBC batch uploader schema (each record type requires its own schema). It is recommended that data is entered into InvasivesBC as regularly as possible and that a maximum of 200 records are included per schema.

STEP 6. Upload the csv into InvasivesBC! If any records in the uploaded .csv have errors or do not meet the validation requirements of InvasivesBC, they will be prevented from being uploaded and a detailed error message is provided to the user.